# GoogleMeet への接続方法について

日永小学校

①Google Classroom 上の自分のクラスに入る。

I 「Google Chrome」で「グーグルクラスルーム」と検索する。

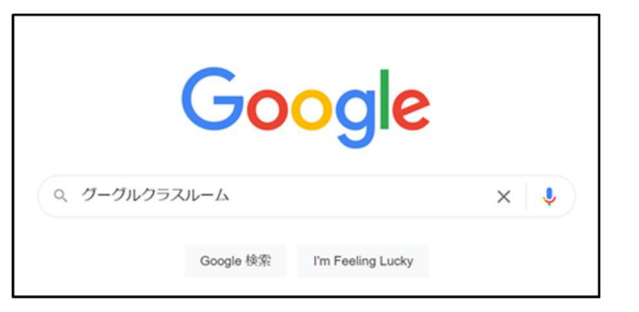

2 (検索結果一番上に出てくる) ログインをクリック

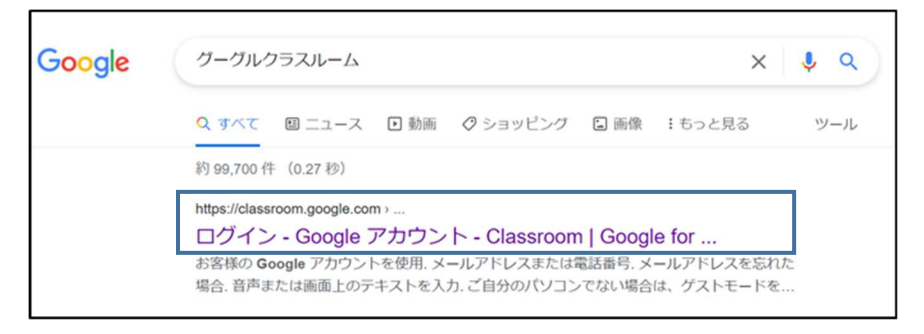

- 3 自分のクラス名を選択する
- 4 このような画面になれば OK です。

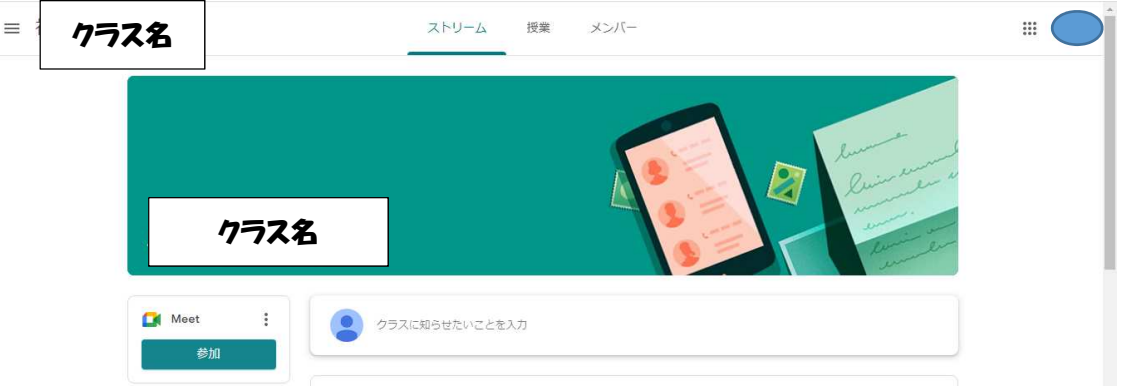

# ②『Meet』の下にある「参加」をクリックする。

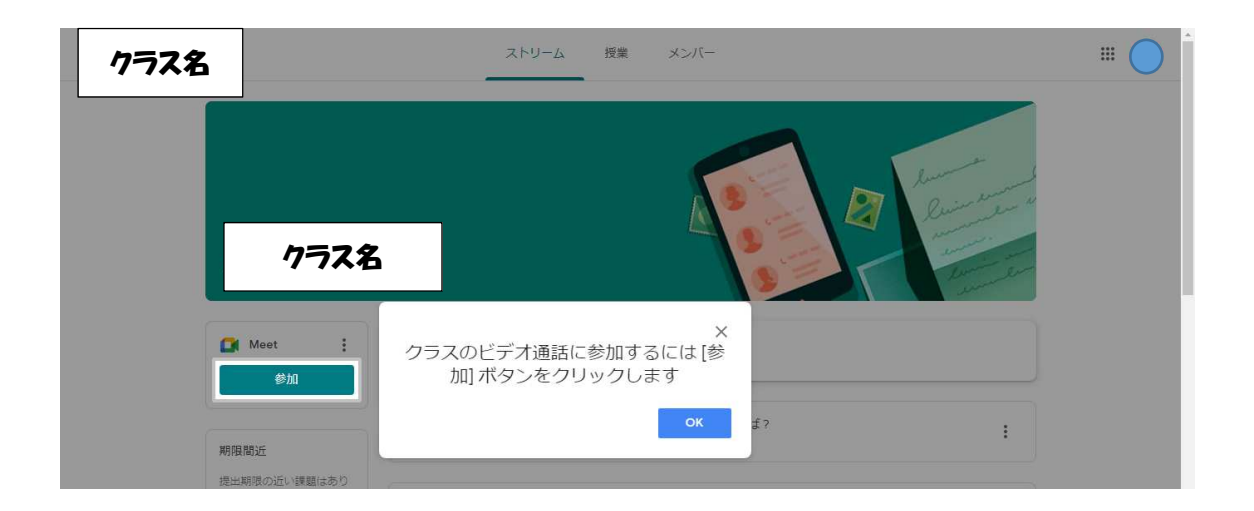

### ③カメラとマイクの使用を「許可」する。(「許可」をクリックしてください。)

| 1001 | <ul> <li>trotekra</li> </ul> |                                                 |
|------|------------------------------|-------------------------------------------------|
|      | · 1/558/878                  | mo                                              |
|      | カメラがオンになっています                | 参加002年1月は全いましたか?<br>あなた以外にまだ誰も参加していません<br>今すぐ参加 |
|      |                              | present_to_all هاه مخبطهم awe                   |

#### (この画面が出たら「閉じる」をクリックしてください)

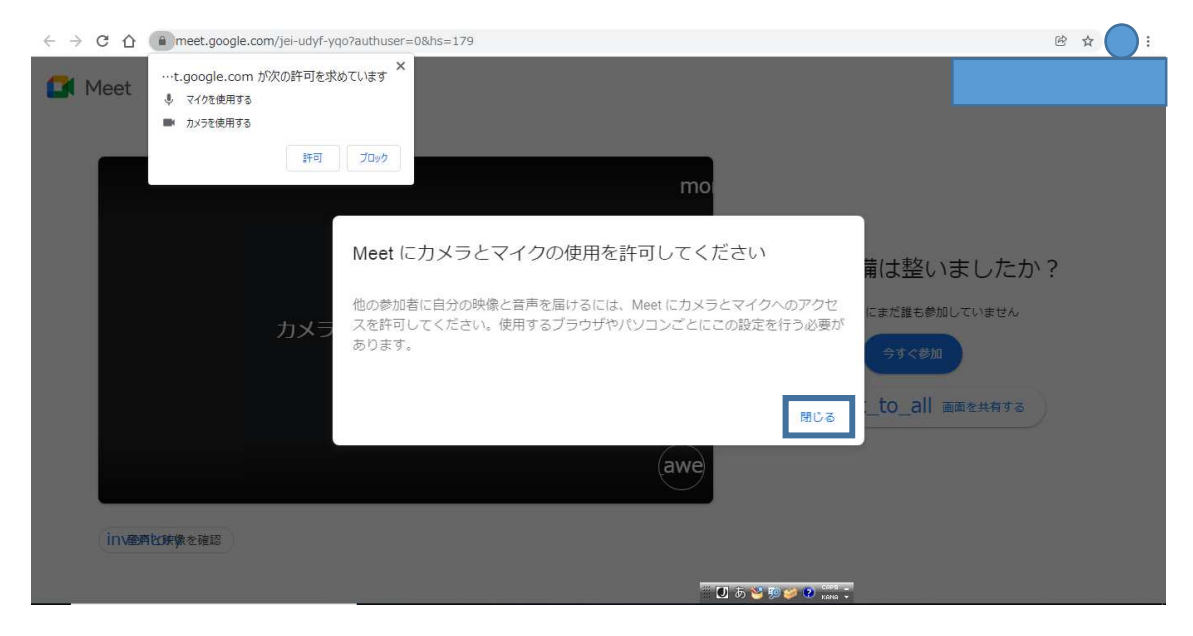

## (通知の表示についての画面が出たら、「許可」をクリックしてください。)

| t Meett.goog<br>● i≇tt: | AR DIGHTERATURE | 作していません<br>、ージを再読み込みしてみてください。 |
|-------------------------|-----------------|-------------------------------|
|                         |                 |                               |
|                         |                 |                               |

🚺 Meet

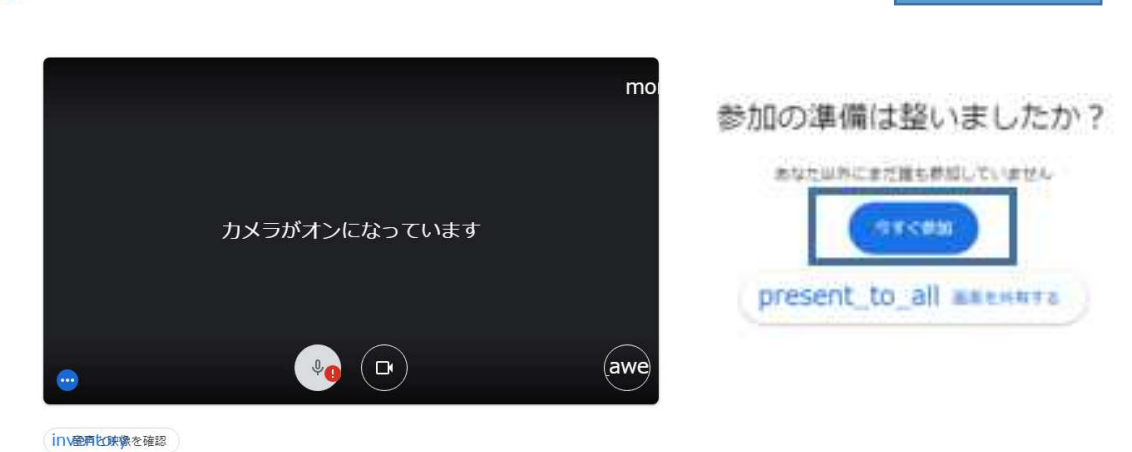

#### ⑤退出するときは、「退出」(赤いボタン)をクリックする。

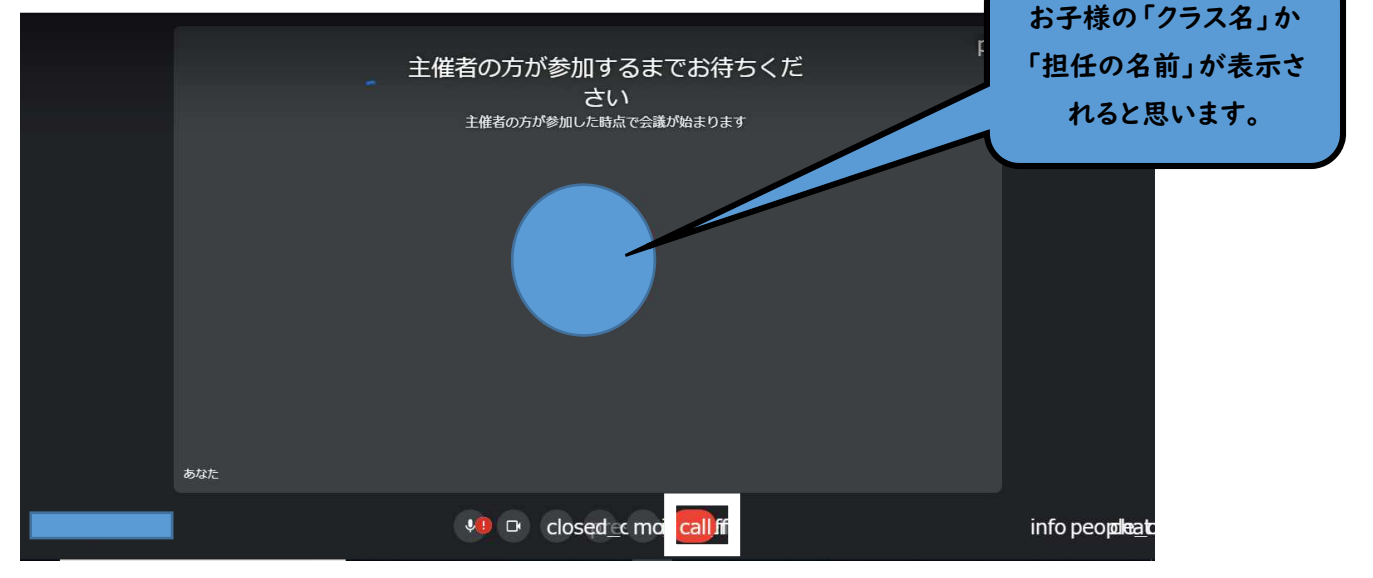

# 1

この画面まで行くことができたら、今回の接続テストは成功となります」。 スムーズにいけば、この画面まで行くことができると思います。

<u>最後に…</u>

今回は接続テストへのご協力ありがとうございます。もし何か不具合等ございましたら、担任まで報告いただけると幸い です。よろしくお願いいたします。